## Távoli elérés beállítása CMS programba (szériaszám hozzáadásával)

(Feltétele, hogy belső hálózaton be legyen állítva a rendszer [helyes ip cím és helyes átjáró ip cím beállítás])

- 1. A számítógépre telepítse fel a CMS programot!
- 2. Indítsa el a programot! (belépés: felhasználónév: super jelszó: üresen hagyni)
- 3. Válassza ki a Rendszer menüpont jobb oldalon, azon belül eszközkezelő menüpontot!
- 4. Itt adjon hozzá egy területet (zónát) tetszőleges néven, majd jelölje ki a hozzáadott területet!
- 5. Kattintson az Eszköz hozzáadása gombra!
- 6. Adjon meg egy tetszőleges kapcsolat nevet!
- 7. Az eszköz hozzáadásnál pipálja ki a "cloud" típust!

8. A rendszám sorban adja meg a rögzítő sorozatszámát (a rögzítő képernyős menüjében a főmenü >info>verzió menüpontjából ki tudja olvasni, gyári szám néven szerepel)! (pl. e728c6c715f532f2)

9. Adja meg a felhasználó nevet és ha lett beállítva jelszó, akkor azt is (alap esetben a jelszó üres)!

10. Nyomjon OK gombot és hozzáadta az eszközt!

11. A kezdő képernyőn megjelenik a listában bal oldalon fent a rendszer és dupla bal egérkattintással csatlakozhat is hozzá.

(videó található a beállításról, CMS beállítás.avi néven szerepel)